# Employee Data Changes HR FRONT END TRAINING HOW-TO GUIDE

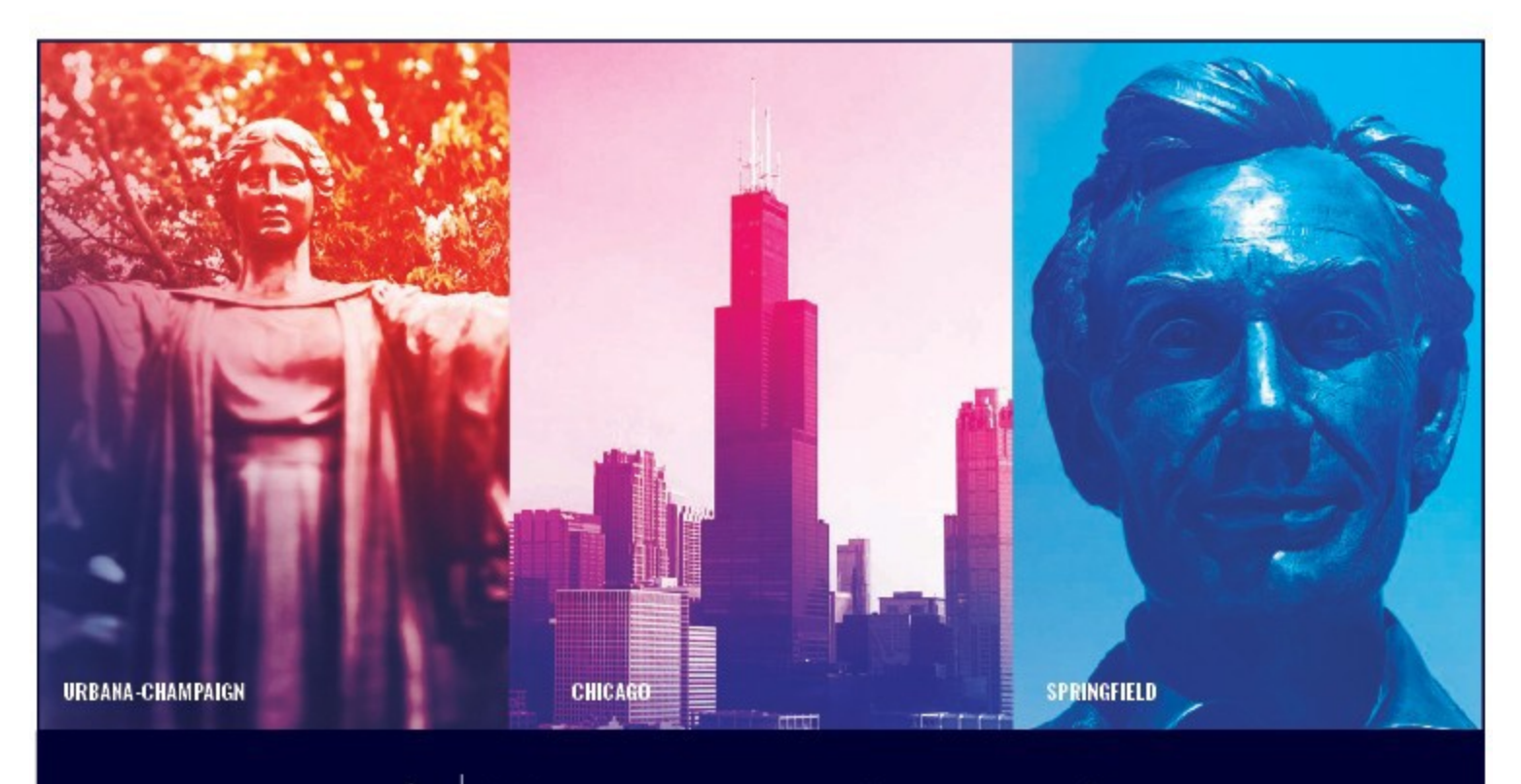

I 👓 🏯 🛛 UNIVERSITY OF JULINOIS SYSTEM

### Acknowledgements

Portions of this manual are based on Ellucian Banner System, Release 9.3.0.1.

## Copyright

Copyright © 2020 University of Illinois System – Office of Business Services. All rights reserved. No part of this publication may be reproduced or used in any form or by any means—graphic, electronic or mechanical, including photocopying, recording, taping or in information storage and retrieval systems—without written permission of University of Illinois System.

### Trademarks

 ${\tt Banner}_{\it \ensuremath{\mathbb{R}}}$  is a trademark of Ellucian Company L.P. or its affiliates and is registered in the U.S and other countries.

### **Course Information**

| Employee Data Changes |
|-----------------------|
| October 10, 2020      |
| 1.0                   |
|                       |

# APPROPRIATE USE AND SECURITY OF CONFIDENTIAL AND SENSITIVE INFORMATION

*Similar to Banner, HRFE allows you to access confidential and sensitive information. Guidelines have been created to help you manage your responsibility.* 

#### You are responsible for any activity that occurs using your logon

- Do not share your passwords or store them in an unsecured manner.
- Do not leave your workstation unattended while logged on to administrative information systems.

#### You have access to very sensitive personal information

- Do not share confidential and sensitive information with anyone, including colleagues, unless there is a business reason.
- Retrieve printed reports quickly, and do not leave the reports lying around in plain view.
- Secure reports containing confidential and sensitive information (e.g., FERPA, EEO, or HIPAA protected data).
- Shred the documents in a timely manner when disposing of reports containing confidential or sensitive information.

#### Any violation could subject you to disciplinary action.

| 1 | • Locate the employee's record                                                   |
|---|----------------------------------------------------------------------------------|
| 2 | <ul> <li>Select Employee Data from the Transaction<br/>Menu.</li> </ul>          |
| 3 | <ul> <li>Change the appropriate employee data and click<br/>Save.</li> </ul>     |
| 4 | <ul> <li>Review the proposed changes in the Employee<br/>Record View.</li> </ul> |
| 5 | • Transaction is routed/applied to Banner.                                       |

### HR Front End Employee Data Changes Quick View

# TABLE OF CONTENTS

| Introduction                       | 5  |
|------------------------------------|----|
| Assumptions                        | .5 |
| What Is an Employee Data Change?   | .5 |
| Conventions Used in this Guide     | .5 |
| Completing an Employee Data Change | 6  |
| Employee Data Change Process Flow  | 9  |

### Introduction

This guide will help you understand and process Employee Data Change transactions in the HR Front End. It includes an explanation of the Employee Data Change transaction and gives general guidelines about when it is appropriate to use the Employee Data Change transaction type. It also provides instructions on how to complete Employee Data Change transactions.

### Assumptions

This guide assumes that you have completed the *HR Front End Overview and Navigation* online course. This prerequisite helps acquaint you with the general functionality of and navigation in the HR Front End. Material presented in the *HR Front End Overview and Navigation* course is not repeated in this guide.

### What Is an Employee Data Change?

**Employee Data Changes** are changes made to the Employee General Information in the HR Front End Application. Examples of these type(s) of changes are:

- Name Changes
- Social Security Number Corrections
- Chart of Accounts Changes
- Employee Class Changes
- Visa Changes

### Conventions Used in this Guide

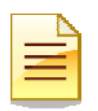

Indicates a **Note** or additional information that might be helpful to you.

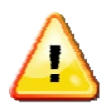

Indicates a **Warning** of an action that you should not perform or that might cause problems in the application.

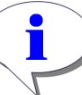

Indicates a **Hint** such as a tip, shortcut, or additional way to do something.

### Completing an Employee Data Change

1. Use the **Employee Search** to locate the employee and open the Employee Record View (ERV).

The Employee Search screen is displayed. (See Figure 1: Employee Search Screen)

2. Select the desired employee from the search results and click **Select**.

The Employee Record View is displayed.

| James Conse   |                                 |            |       |                    |            |       |        |   |      |
|---------------|---------------------------------|------------|-------|--------------------|------------|-------|--------|---|------|
| loyee Seal    | ch .                            |            | 20010 |                    |            | 9741  |        |   |      |
|               | LAST NAME:                      |            | RST   | NAME:              | USER       | ID: S | SN     |   |      |
|               |                                 |            |       |                    |            |       |        | _ |      |
| A:            |                                 |            |       | COLLEGE:           |            |       |        |   |      |
| University of | Illinois - Admin                |            | ×     | *- Al              |            |       | ~      |   |      |
| PARTMENT:     |                                 |            |       | ORGANIZATION       |            |       |        |   |      |
| All           |                                 |            | -     | • AI               |            |       | ~      |   |      |
| ARAIN?        |                                 |            |       | HARD OWNER CANONER |            |       |        |   |      |
| - UIUC Urbani | a / Champaion                   |            | ~     | B - Academic Profe | essionals  |       | ~      |   |      |
| INCLUDE TER   | MINATED EMPLOYEES               |            |       |                    |            |       |        |   |      |
| INCLUDE TER   | MINATED EMPLOYEES               |            |       |                    |            |       |        |   | <br> |
| INCLUDE TER   | MINATED EMPLOYEES sturned 1 mas | First Name |       | E-Class            | Emp Status | Hon   | te ORG |   | <br> |

Figure 1: Employee Search Screen

3. From the Transactions menu, select Employee Data.

Employee Data is now editable.

4. Expand the Employee General Information accordion.

Current Employee Data is displayed. HRFE: ERV [Full View:No Transaction:Readonly] (urbhrfe3 - 07/17/09 13:11) - Mozilla Fi cis.edu https://hr-test.apps.uilincis.edu/hrFrontEnd/(sp/search.do# 😤 HOME 🤷 FARDI OVER SEARCH 🧧 INVOLTBOYES 8 AD yee Record View Transaction History 9-699008-AITS ITPC ECLS: BA Total FTE: 1.00 35 000 00 nitiate New Hire lo Tra **Position Creation and Maintenance** ATE: 7/17/2009 View United ERV Timeline View Add a Job 3 GENERAL INFO BIO / DEMO Employee Data 4 EMPLOYEE GENERAL INFORMATION Employee Job Record Change **Historical Job Change** Print Friendly View Job End Date Labor Distributions Reappoint/Reactivate Job Expand All Separation 3/2009 BGT PRO: X STATUS: U41054-00: VST TRAINING SPEC ECLS: BAITS ORG: 9 699008 TYPE: PIFTE: 1.000 MTHLY: 62. Print Friendly View

Figure 2: Selecting Employee Data Transaction

5. Enter new data in the necessary fields and click **Tab** to move to next field.

New field values are displayed in Red. Old values are displayed below in white.

|   | Ś |
|---|---|
|   | L |
| — |   |

**NOTE**: Editable fields include: Name, Home Chart Org, Check Distribution Org, Hire Dates, Service Dates, E-Class, Benefit Category, Citizenship, Visa, and Leave of Absence dates.

To modify the Social Security Number, click on the **BIO/DEMO** tab.

6. When all changes have been made, click Save.

Transaction is saved. Changes are displayed under Proposed Changes Accordion.

| EMPLOTEE OF     | NERAL INFORMATI       | ION             |                 |              |          |           |                  |              |      |
|-----------------|-----------------------|-----------------|-----------------|--------------|----------|-----------|------------------|--------------|------|
|                 | NAME                  |                 |                 | (5)          |          |           |                  |              |      |
| UIN:            | LAST:                 | SU              | IFFIX: FIRST:   | $\bigcirc$   | MID      | DLE:      |                  | EMPLOYEE STA | TUS: |
| 000123456       | 1                     |                 | × 1             |              |          |           |                  | A            |      |
|                 |                       |                 |                 |              |          |           |                  |              |      |
|                 |                       |                 |                 |              |          |           |                  | 1            |      |
| HOME CHART      | ORG                   | 000000717       |                 |              |          | CAMPUS    |                  |              |      |
| COA:            | of the size of desire | ORGANIZATI      |                 |              |          |           | Irbana / Champai | an M         |      |
| 9 - University  | of Illinois - Admin   | M 1 699008 - A  | ISTIPC          |              | ×        | 10-00000  | rbana / champa   | gii 💌        |      |
|                 |                       | RG              |                 |              |          |           |                  |              |      |
| COA:            | BOTION CHART (        | ORGANIZATI      | ION:            |              |          |           |                  |              |      |
| Q University    | of Illinoio Admin     |                 |                 |              |          |           |                  |              |      |
| 19 - Oniversity | or minutes - Admin    | - 1099008 - A   | ISTIPU          |              | <b>_</b> |           |                  |              |      |
| HIRE DATES      |                       | SERVICE DATES   |                 | TERMINATION  |          |           |                  |              |      |
| CURRENT:        | ORIGINAL:             | ADJ SERVICE: AV | NARD:           | LAST WK DAY: | TERM D   | ATE:      | REASON:          |              |      |
| 11/24/2008      | 11/24/2008            | 11/24/2008 11   | 1/24/2008       |              |          |           | No Reason        |              | ~    |
| ,               | 1                     | 1               |                 |              |          |           | ,                |              |      |
| E-CLASS:        |                       | BENEFI          | T CATEGORY:     |              | RETIRE   | MENT CODE | :                |              |      |
| BA - Acad/Pro   | o 12mth Ben Elig      | M1 - F          | T Monthly All B | enefits 💽    | RP       |           |                  |              |      |
|                 |                       | VISA            |                 |              |          |           |                  |              |      |
| CITIZENSHIP:    |                       | TYPE:           |                 |              | EXP DAT  | e:        |                  |              |      |
| US - Citizen    |                       | Blank           |                 | ~            |          | _         |                  |              |      |
| CO CHILCH       |                       | - Dialik        |                 |              |          |           |                  |              |      |
| LEAVE OF ABS    | BENCE                 |                 |                 |              |          |           |                  |              |      |
| BEGIN DATE:     | END DATE:             | REASON:         |                 |              |          |           |                  |              |      |
| 1               |                       | No Reason       |                 | ×            |          |           |                  |              |      |
|                 |                       |                 |                 |              |          |           |                  |              |      |

Figure 3: Employee Data Change Example

7. When all changes have been made and necessary documents have been attached to the transaction, click **Route**.

Screen refreshes and success routing message appears the yellow message area at the top of the page.

| ulinois.edu h                                                                            | https://hv-test.apps.uil | Inois.edu/hrFrontEnd/jsp/erv.do                          |                    |                                                                                                    |                                    |                       |                       |                      |
|------------------------------------------------------------------------------------------|--------------------------|----------------------------------------------------------|--------------------|----------------------------------------------------------------------------------------------------|------------------------------------|-----------------------|-----------------------|----------------------|
| mployee Re                                                                               | ecord View               |                                                          | номе               | EMPLOYEE SEARCH                                                                                                  |                                    |                       | , ? <sub>HELP</sub>   | <mark>())</mark> 100 |
| Success                                                                                  | routing to ORG Def       | fault:Review B U-9-AE-699-69                             | 008 (32676: 1625   | i90).                                                                                                    |                                    |                       |                       |                      |
|                                                                                          |                          |                                                          |                    |                                                                                                    |                                    |                       |                       |                      |
|                                                                                          |                          |                                                          |                    |                                                                                                    |                                    |                       |                       |                      |
| di Viewe Tene                                                                            | 000123456                | 9-699008-AITS ITPC EC                                    | LS: BA Total       | FTE: 1.000 Base Sal                                                                                              | ary: \$35,000.00 1                 | otal Salary: \$35,000 | .00<br>54.001 Steet   |                      |
| RG:Default:R                                                                             | leview B U 9 AE 6        | 99 699008 (32676:162590)                                 | nei-no (none).     | not compretentiveau                                                                                              | my.biobemovice                     | as.Jeuriceas-los ie   | seach stop.           |                      |
| TE: 7/17/200                                                                             | 09 View                  |                                                          |                    |                                                                                                    |                                    |                       | Linted ERV            | Timeline Vi          |
| PROPOSED                                                                                 | CHANGES                  |                                                          | n normanine Lagard | and the second second second second second second second second second second second second second second second | re re                              |                       | Noncomposition of the | _                    |
| ID<br>Com CO10                                                                           | Change Dat               | te Personnel Date                                        | Job TS (           | Org Job Change F                                                                                                 | leason C                           | hange Type            | Apply Statu           | 5                    |
| CIER   Iozio                                                                             | 10 10/11/2005            |                                                          |                    |                                                                                                    | le                                 | me: 1                 |                       | - 22                 |
|                                                                                          |                          |                                                          |                    |                                                                                                    |                                    |                       |                       |                      |
| GENERA                                                                                   | LINEO P                  | BIO / DEMO                                               | MEMOS              | ATTAC                                                                                                    | HMENTS                             | AUDIT TRAIL           |                       |                      |
| GENERA<br>EMPLOYEE G                                                                     | LINFO                    | BIO / DEMO                                               | MEMOS              | ATTAC                                                                                                    | HMENTS                             | AUDIT TRAIL           |                       |                      |
| GENERA<br>EMPLOYEE G                                                                     | ENERAL INFORMATIO        | BIO / DEMO                                               | MEMOS              | ATTAC                                                                                                    | HMENTS                             | AUDIT TRAIL           |                       |                      |
| GENERA<br>EMPLOYEE GI                                                                    | ENERAL INFORMATIO        | BIO / DEMO                                               | MEMOS              | MIDDLE:                                                                                                    | HMENTS                             | AUDIT TRAIL           | s:                    |                      |
| GENERA<br>EMPLOYEE GI<br>IN:<br>200123456                                                | ENERAL INFORMATIO        | BIO / DEMO                                               | MEMOS              | MIDDLE:                                                                                                    | HMENTS                             | AUDIT TRAIL           | s:                    |                      |
| GENERA<br>EMPLOYEE G<br>IN:<br>000123456                                                 | ENERAL INFORMATIO        | BIO / DEMO                                               | MEMOS              | MIDOLE                                                                                                    | HMENTS                             | AUDIT TRAIL           | s:                    |                      |
| GENERA<br>EMPLOYEE G<br>D00123456<br>HOME CHART                                          | ENERAL INFORMATO         | BIO / DEMO                                               | MEMOS              | MIDOLE:                                                                                                    | HMENTS                             | AUDIT TRAIL           | s:                    |                      |
| GENERA<br>EMPLOYEE G<br>IN:<br>D00123456<br>HOME CHART<br>COA:                           | ENERAL INFORMATIO        |                                                          | MEMOS<br>IT:       |                                                                                                    | IS:                                |                       | s:                    |                      |
| GENERA<br>EMPLOYEE G<br>000123456<br>HOME CHART<br>COA:<br>9 - University                | ENERAL INFORMATIO        | ON<br>SUFFIC: FIRS<br>ORGANIZATION<br>699008 - AITS ITPC | MEMOS              | MIDOLE:                                                                                                    | INNENTS                            | AUDIT TRAIL           | <u>s:</u>             |                      |
| GENERA<br>EMPLOYEE G<br>100123456<br>HOME CHART<br>COA:<br>9 - University<br>CHECK DISTR | ENERAL INFORMATIO        | BIO / DEMO                                               | MEMOS              | MIDOLE:                                                                                                    | IMENTS<br>IS:<br>UC Urbana / Champ | AUDIT TRAIL           | s:                    |                      |

Figure 4: Success Routing Message

### Employee Data Change Process Flow

Below is the flow of the Employee Data Change process.

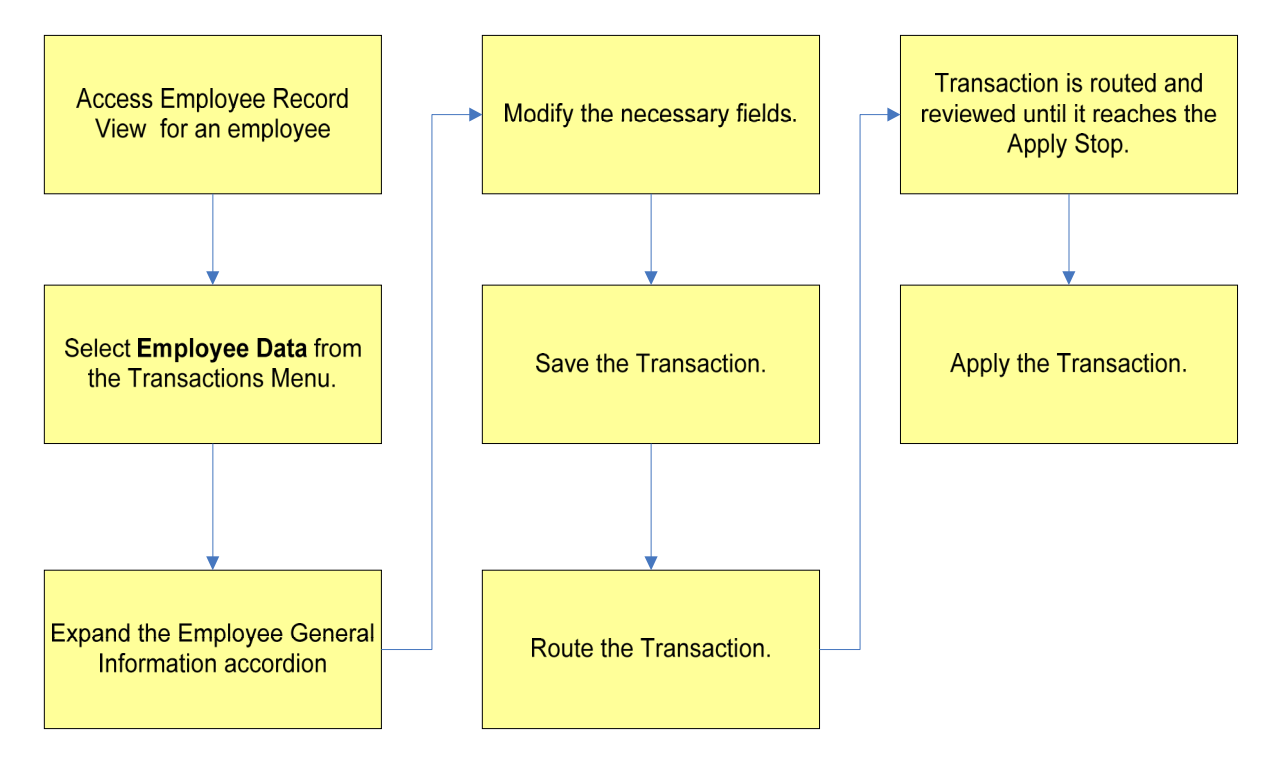

THIS PAGE INTENTIONALLY LEFT BLANK

### Appendix A: Screenshots from HRFE Video

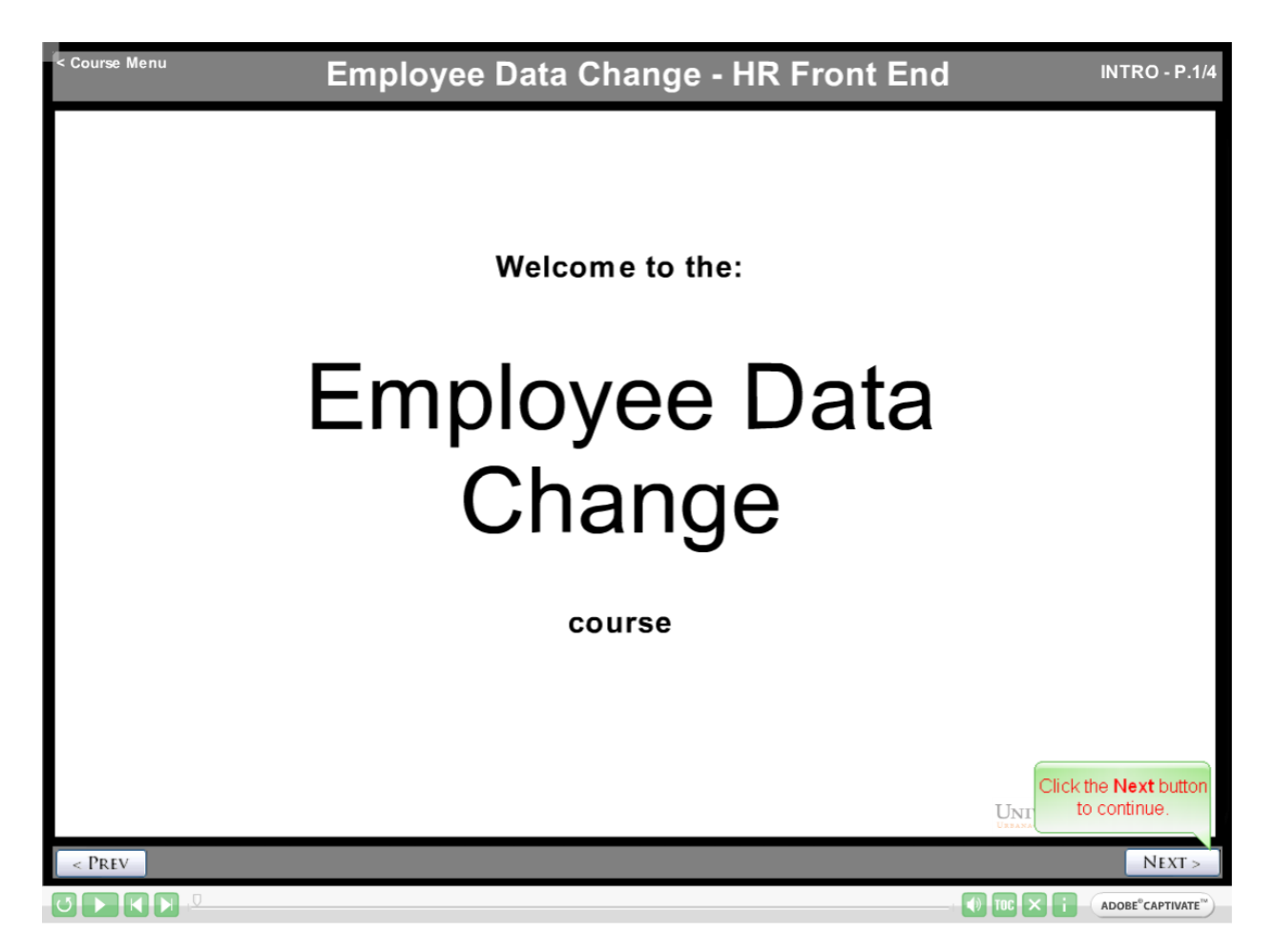

| CHAPTER                                                              | YOU WILLLEARN ABOUT                                                                                                    |
|----------------------------------------------------------------------|----------------------------------------------------------------------------------------------------|
| 1 – Common Terminology                                               | Common Terminology     What an Employee Data Change is     Employee Data Change Quick View                                                                              |
| 2 – Initiating and Completing<br>Employee Data Change<br>Transaction | <ul> <li>How to initiate an Employee Data Change</li> <li>How to make changes</li> <li>How to save</li> <li>About the Proposed Changes</li> <li>How to Route</li> </ul> |
| 3 – Course Review                                                    | <ul> <li>You will participate in activities that will assess your understanding of the content<br/>covered in this course</li> </ul>                                    |

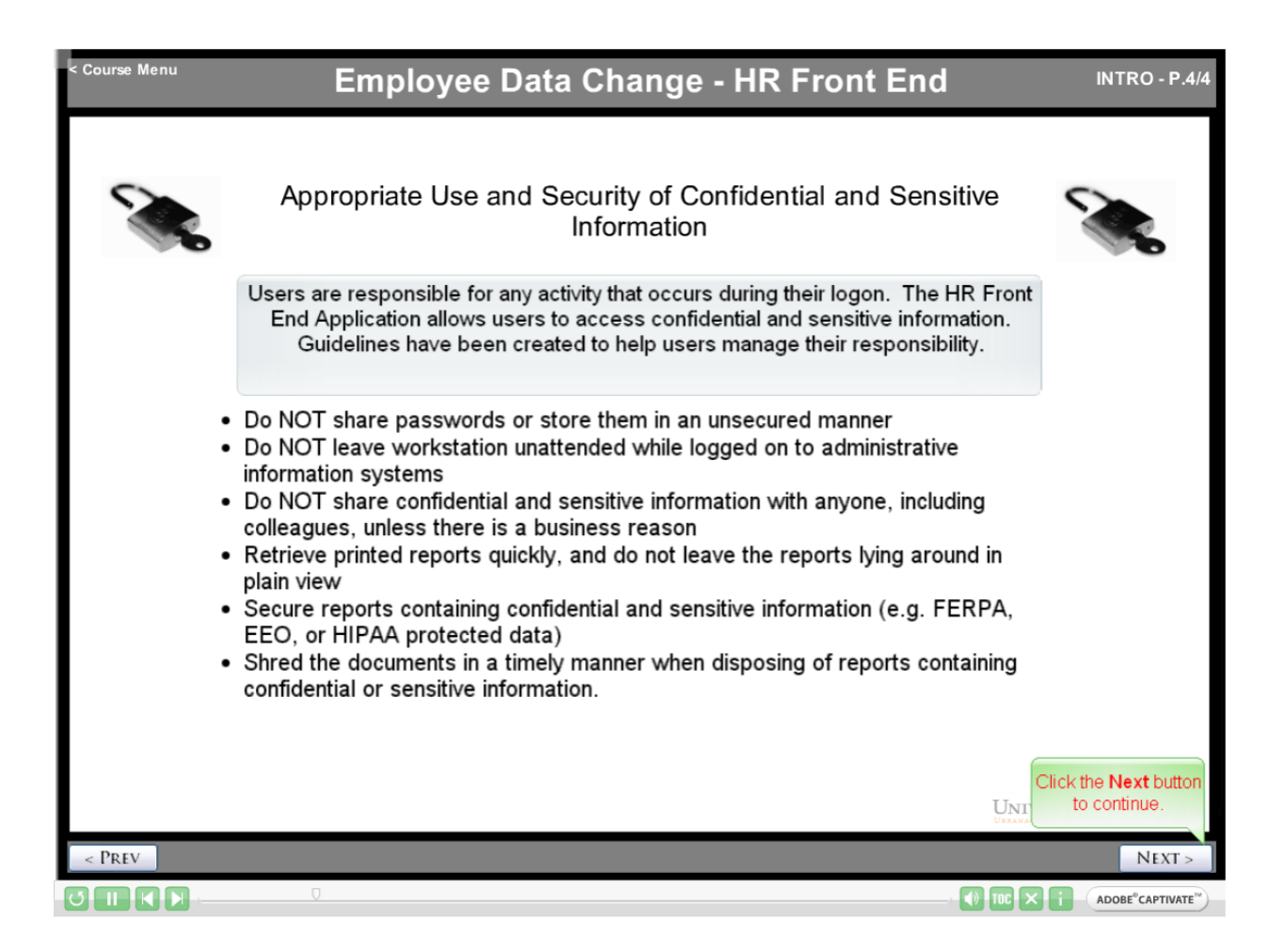

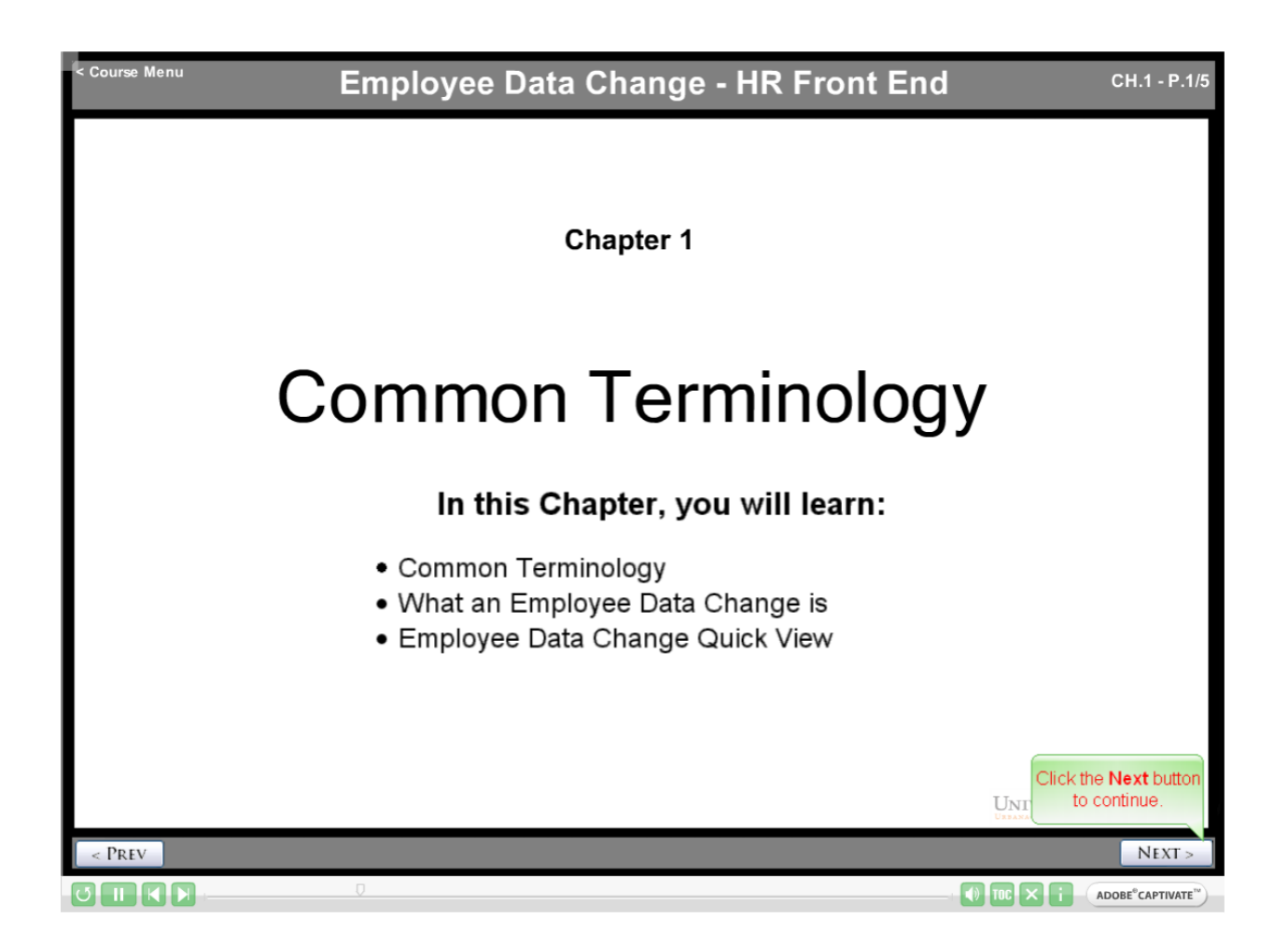

### Employee Data Change - Button Functionality

| Apply               | The Apply feature completes the transaction and applies the data to Banner.                                                                                       |
|---------------------|----------------------------------------------------------------------------------------------------|
|                     | The User must have Apply permissions for this button to be active                                                                                                 |
| Close               | The <b>Close</b> button enables the user to exit the transaction.                                                                                                 |
| Continue            | The Continue button is used to proceed through the screens of a Wizard                                                                                            |
| Delete Transaction  | The <b>Delete Transaction</b> button is used to delete a transaction from the system.                                                                             |
| Print Friendly View | The <b>Print Friendly View</b> button opens a separate window that will align the data from the current screen in a format that can be easily printed.            |
| Route               | The <b>Route</b> feature sends the transaction on to the next stop in the predetermined routing for the transaction.                                              |
| Save                | The <b>Save</b> button is used to save the transaction to be worked on at a time in the future. Saved transactions can be accessed in the User's Inbox (My Inbox) |
| Send To             | The <b>Send To</b> feature allows the transaction to be sent to a user that is not in the predetermined routing for the transaction.                              |
|                     |                                                                                                    |
|                     |                                                                                                    |

Course Menu

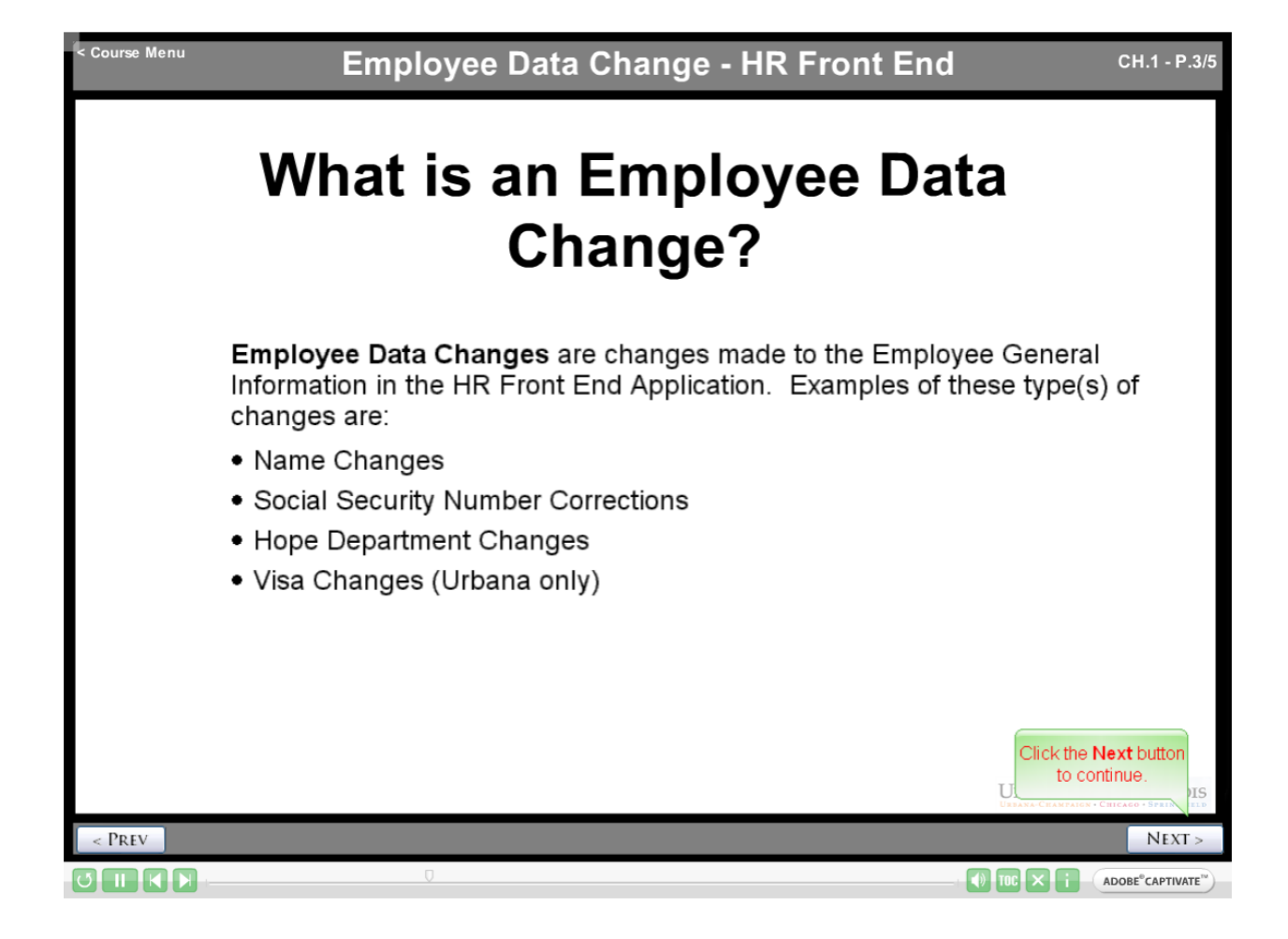

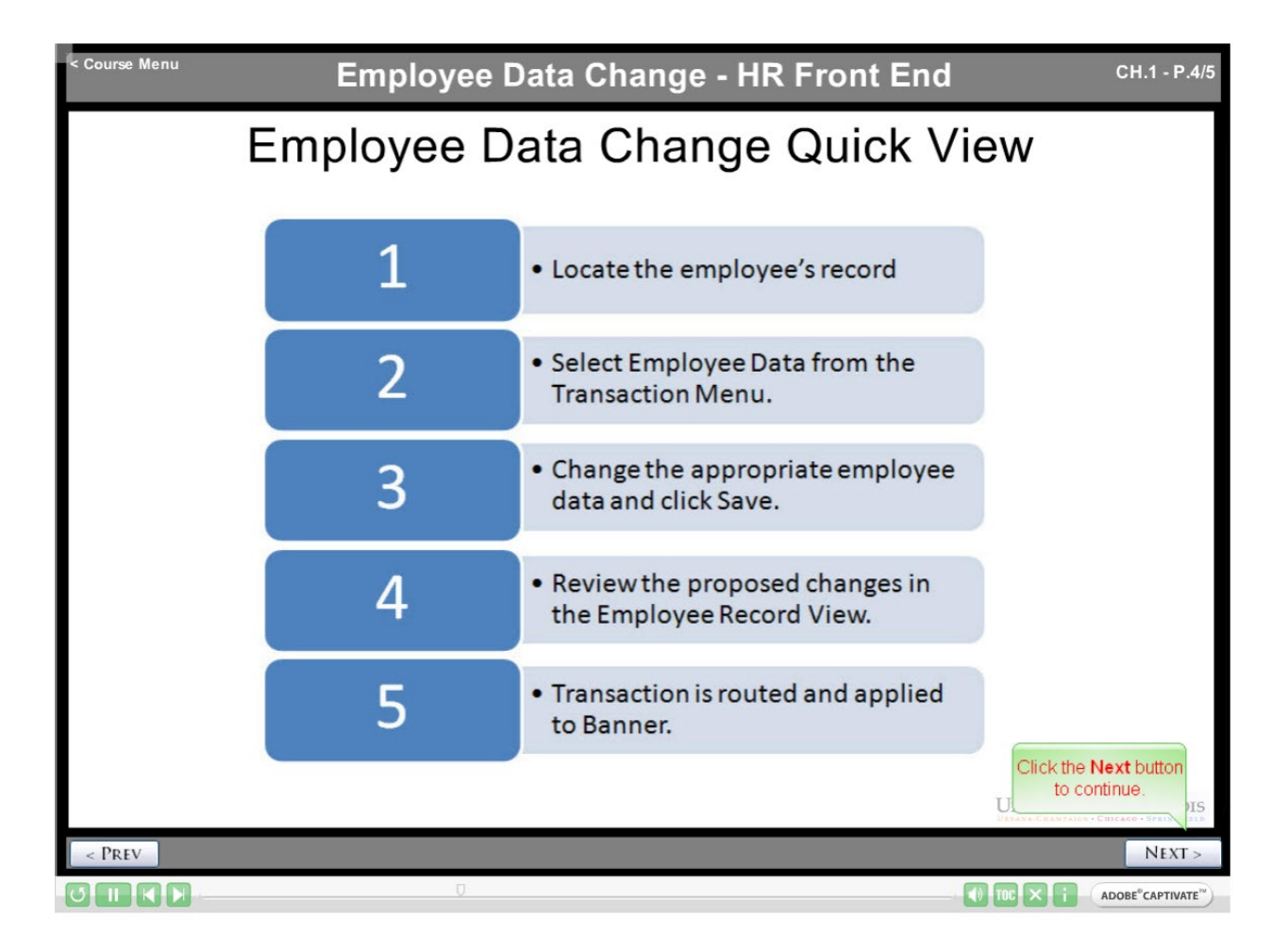

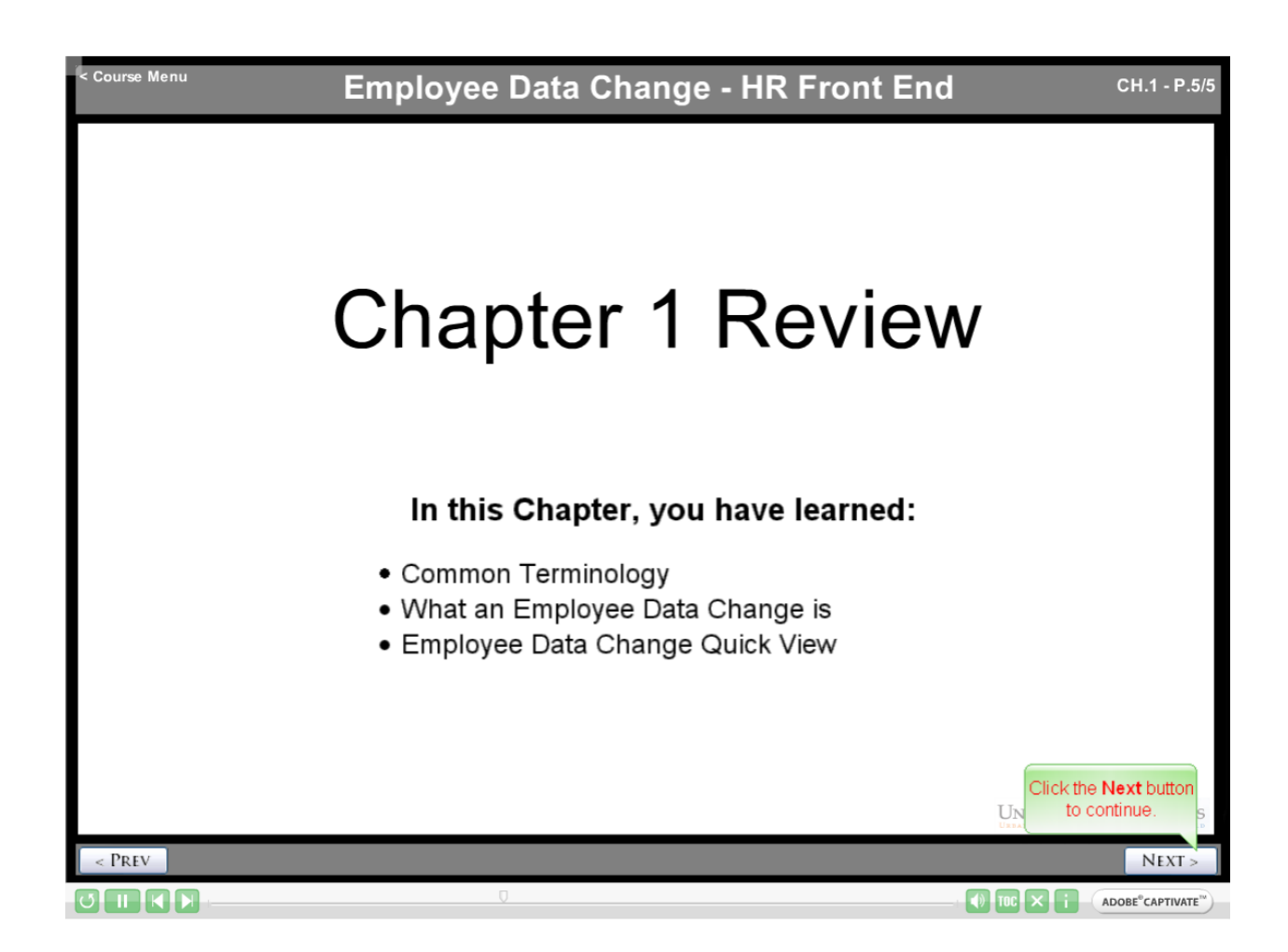

CH.2 - P.1/7

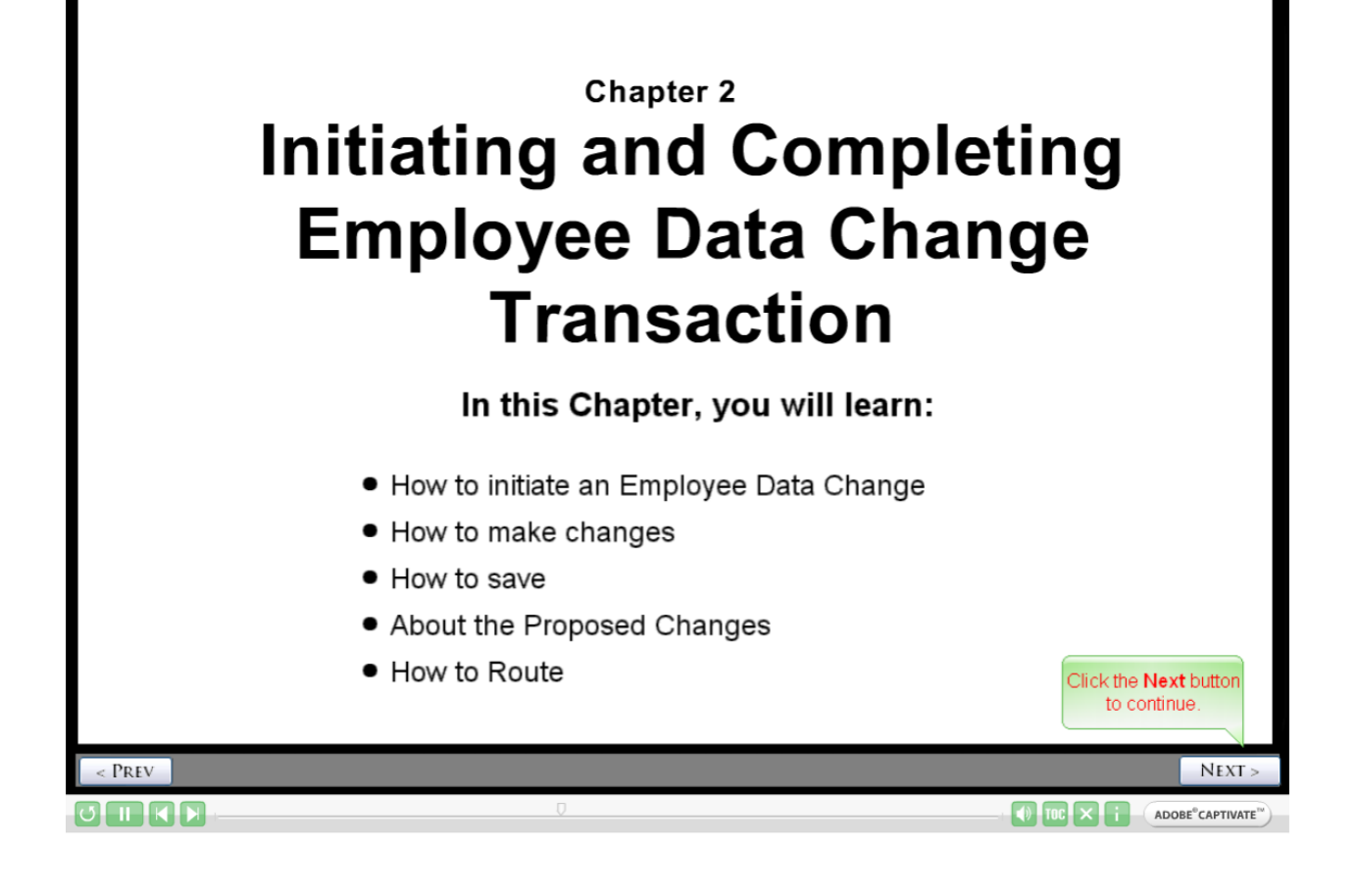

Course Menu

| Course Menu                                                                                                    | Employee Data                                                  | Change - HR                                                                                                    | Front End                                                                                                    | CH.2 - P.2/7      |
|----------------------------------------------------------------------------------------------------|----------------------------------------------------------------|----------------------------------------------------------------------------------------------------|----------------------------------------------------------------------------------------------------|-------------------|
| Employee Record View<br>65123456 4 4460<br>Full View:No Transaction:Readonly:<br>597387-00]<br>DATE: 12/10/2009<br>GENERAL INFO<br>Employee Date<br>DempLoyee GENI not effective of<br>be effective that<br>applied to Bar<br>JOBS<br>S99073-00: LIBRARY SPECIALIST E | CLS: C<br>To initiate the trans.<br>Employee Data fro<br>Menu. | CA Total FTE: 1.00<br>Induition:<br>S: CA Total FTE: 1.00<br>Induitate<br>Position<br>Entro<br>Reader<br>Adda.<br>Sepan<br>Adda.<br>Sepan<br>Job Entro<br>Sepan<br>Committee Transactions | SACTIONS * Committee Committee Commi | LST PHELP DLOCOUT |
| < PREV                                                                                                    |                                                                |                                                                                                    |                                                                                                    | NEXT >            |
|                                                                                                    |                                                                |                                                                                                    | -0                                                                                                    |                   |

| < Course Menu                                                                                                    | Employee Da | ata Change                                                     | - HR Front                                                                                 | End                                                                                              | CH.2 - P.3/7                                                                                                    |
|----------------------------------------------------------------------------------------------------|-------------|----------------------------------------------------------------|--------------------------------------------------------------------------------------------|--------------------------------------------------------------------------------------------------|----------------------------------------------------------------------------------------------------|
| Employee Record View                                                                                                    | <u>ه</u> ,  |                                                                |                                                                                            |                                                                                                  |                                                                                                    |
| 65123456 4.4<br>Full View:New Transaction-EMPI<br>\$97387.01, \$97387.00]<br>DATE: 12/10/2009 View<br>GENERAL INFO<br>DEMPLOYEE GENERAL INFORMATION<br>Saw<br>Under the General Info<br>Employee General Info<br>Employee General Info<br>Saw<br>Under the General Info<br>Saw<br>Cancel | BIO / DEMO  | ECLS: CA Total FTE: 1.<br>s:JobAccess-[S98010.01, S<br>MEMOS A | 000 Base Salary: \$28,<br>598010-00, S99073-00, S<br>TTACHMENTS<br>14.469184 BEGIN: 12/21/ | 214.91 Total Salary: 5<br>96212-S0, S98688-00, S9<br>Link<br>AUDIT TRAIL<br>2003 BGT PR0: RO ST/ | 28,214.91 V7387.02, S98407.00, ted ERV Timeline View  Print Friendly View  Print Friendly View  Print Friendly View |
| - PD EV                                                                                                    |             |                                                                |                                                                                            |                                                                                                  |                                                                                                    |

| GENERAL        |                     | BIO / DEMO    |                    | MEMOS        | ATTACHM         | ENTS          |                                        |                     |
|----------------|---------------------|---------------|--------------------|--------------|-----------------|---------------|----------------------------------------|---------------------|
| EMPLOYEE GEN   | NERAL INFORMAT      | ION           |                    | IIILIII03    | ATTACIM         |               |                                        |                     |
|                |                     |               |                    |              |                 |               |                                        |                     |
| UIN:           | LAST:               |               | SUFFIX: FIRST:     |              |                 |               |                                        |                     |
| 666358037      | Doe                 |               | 🖌 Joan             |              | Editable fields | include: Na   | me, Home Chart                         | Org, Check          |
| HOME CHART     |                     |               |                    |              | Distribution Or | rg, Hire Date | s, Service Dates                       | s, E-Class,         |
| COA:           |                     |               |                    |              | Benefit Categ   | ory, Citizens | nıp, ∨ısa, and Le<br>thaco fielde will | eave or             |
| 4 - University | of Illi Change      | the Last na   | ne to <b>Doe</b> . | then click   | adited by diffe | s. Some of    | such as Benefits                       | nave to be          |
|                | Save.               |               | i i i              |              | edited by diffe | fent onices   | such as benefits                       | ».                  |
| CHECK DISTRI   | BOI                 |               |                    |              | To modify the   | Social Secu   | ırity Number, clic                     | k on the            |
| 4 - University | of Illinois -Spring | ield 🔽 446000 | - Library Adminis  | stration     | BIO/DEMO ta     | b.            |                                        |                     |
| , ,            |                     |               | ,                  |              |                 |               |                                        |                     |
| HIRE DATES     | opicitut.           | SERVICE DATE  | S                  | TERMINATION  | TONELTE         | DELCON        |                                        |                     |
| CURRENT:       | ORIGINAL:           | ADJ SERVICE:  | AWARD:             | LAST WK DAY: | TERM DATE:      | No Peason     |                                        |                     |
| 111212000      | 111/2/12000         | 111/2/12000   | 111/2/12000        | ][]          |                 | 1 NO Reason   |                                        |                     |
| E-CLASS:       |                     | BEN           | EFIT CATEGORY:     |              | RETIREMENT C    | ODE:          |                                        |                     |
| CA - CS 75Hr/  | pay N/E Ben Elig    | 💌   B1        | - FT Bi-Weekly /   | All Benefits | ✓  RT           |               |                                        |                     |
|                |                     | VISA-         |                    |              |                 |               |                                        |                     |
| CITIZENSHIP:   |                     | TYPE:         |                    |              | EXP DATE:       |               |                                        |                     |
| 05 - Citizen   |                     |               | 8                  |              | <u> </u>        |               |                                        |                     |
| -LEAVE OF ABS  | ENCE                | DEACON        |                    |              |                 |               |                                        |                     |
| DEGIN DATE.    | END DATE.           | No Reason     |                    | ~            |                 |               |                                        |                     |
| <u></u>        | 1                   |               |                    |              |                 |               |                                        |                     |
|                |                     |               |                    |              |                 |               |                                        |                     |
| ave Cancel     |                     |               |                    |              |                 |               |                                        | Print Friendly View |
|                |                     |               |                    |              |                 |               |                                        |                     |
|                |                     |               |                    |              |                 |               |                                        |                     |

| Course Menu Employee Data Change - HR Front End CH.2 - P.5/7                                                                                                    |                                                                        |                                                                                  |                                                     |                                                                                                 |                                                                                                    |                                                                                                    |                                   |  |
|----------------------------------------------------------------------------------------------------|------------------------------------------------------------------------|----------------------------------------------------------------------------------|-----------------------------------------------------|-------------------------------------------------------------------------------------------------|----------------------------------------------------------------------------------------------------|----------------------------------------------------------------------------------------------------|-----------------------------------|--|
| Employee Reco                                                                                                    | ou will now se<br>change comp<br>changes acco<br>omponents c<br>hange. | ee the Employ<br>onent in the <b>Pr</b><br>ordion. If you l<br>lick the view lin | ee Data<br>oposed<br>have multiple<br>k to view the | DUTBOXES TRAM<br>FIE: 1.000 Base S<br>Not Completed:Edit<br>Stop: COLLEGE:De<br>Ob Change Reaso | ISACTIONS  ADMI alary: \$28,214.91 Tota table:BioDemoAccess:J fault:Initiate C S 4 PK ( C S 4 PK ( C | n TOOLS V BHELP (<br>Il Salary: \$28,214.91<br>lobAccess-[S98010.01, S9<br>92521-505963]<br>Linited ERV Tim<br>Apply Status<br>Delate | D LOGOUT<br>8010-00,<br>eine View |  |
| Add Change  GENERAL INFO BIO / DEMO MEMOS ATTACHMENTS AUDIT TRAIL  EMPLOYEE GENERAL INFORMATION  Release Ownership Send To Send FYI Print Friendly View                                                                                                    |                                                                        |                                                                                  |                                                     |                                                                                                 |                                                                                                    |                                                                                                    |                                   |  |
| When all changes and the second second secon | ges have bee<br>cuments have<br>e transaction,                         | n made and<br>been<br>click <b>Route</b> .                                       | 000 <b>type:</b> P fte:                             | .000 HRLY: 14.46918                                                                             | BEGIN: 12/21/2003 BO                                                                                                    | EX<br>ST PRO: RO STATUS: A<br>Send To Send Fvil Print Priend                                                                          | pand All                          |  |
| < Prev                                                                                                    | _                                                                      | _                                                                                | _                                                   | 0                                                                                               |                                                                                                    | - (1) 190 X 1 ADOA                                                                                                    | NEXT >                            |  |

| Course Menu                                       | Employee                    | Data C          | hange - HR              | Front End                                             | CH.2 - P                                    |
|---------------------------------------------------|-----------------------------|-----------------|-------------------------|-------------------------------------------------------|---------------------------------------------|
| Employee Record View                              |                             | 🗟 номе 🤷        | EMPLOYEE SEARCH         | IOUTBOXES ADMIN TOO                                   |                                             |
| - Constant of the CAMPER                          | 000 Desire 0 0 4 60501 A    | 0000.00         |                         |                                                       |                                             |
| <ul> <li>Success routing to CAMPUC</li> </ul>     | CPRO.Review C 5-4 (52521.5  | 00004).         |                         |                                                       |                                             |
|                                                   | Once the trans              | action has      | *                       |                                                       |                                             |
|                                                   | been routed yo              | u will get a    |                         |                                                       |                                             |
| 65125456 4.4460<br>ull View:Transaction (92521:50 | success routing             | g message       | E: 1.000 Base Sal       | ary: 528,214.91 Total Sal<br>v:BioDemoAccess: JobAcce | ary: 528,214.91<br>ms=1598010.01, 598010.00 |
| 99073 00, 596212 50, 598688 0                     | 0, 597387-02, 598407-00, 59 | 7387-01, 597387 | 00], Stop: CAMPUS:PRO:  | Review C S-4 (92521:50596                             | 4)                                          |
| ATE: 12/10/2009 View                              |                             |                 |                         |                                                       | Limited ERV Timeline View                   |
| PROPOSED CHANGES                                  |                             |                 |                         |                                                       |                                             |
| ID Change D                                       | ate Personnel Date          | Job TS O        | rg Job Change Reas      | on Change Type                                        | Apply Status                                |
| View 194777 12/10/2009                            | 1                           |                 |                         | EMP                                                   |                                             |
|                                                   |                             |                 |                         |                                                       |                                             |
| GENERAL INFO                                      | BIO / DEMO                  | MEMOS           | ATTACHMEN               | IS AUDIT TRA                                          | L                                           |
| EMPLOYEE GENERAL INFORMATI                        | ON                          |                 |                         |                                                       |                                             |
|                                                   |                             |                 |                         |                                                       | Part and a start                            |
|                                                   |                             |                 |                         |                                                       | Print Friendly View                         |
| JOBS                                              |                             |                 |                         |                                                       |                                             |
|                                                   |                             |                 |                         |                                                       | Expand Al                                   |
| S99073-00: LIBRARY SPECIALI                       | ST ECLS: CA TS ORG: 4-4460  | 00 TYPE:P FT    | E 1.000 HRLY: 14.469184 | BEGIN: 12/21/2003 BGT PRO                             | RO STATUS: A                                |
|                                                   |                             |                 |                         |                                                       | Click the Next butter                       |
|                                                   |                             |                 |                         |                                                       | to continue.                                |
|                                                   |                             |                 |                         |                                                       |                                             |
| < PREV                                            |                             |                 |                         |                                                       | NEXT                                        |
| m m m                                             |                             |                 | 0                       | 27                                                    |                                             |

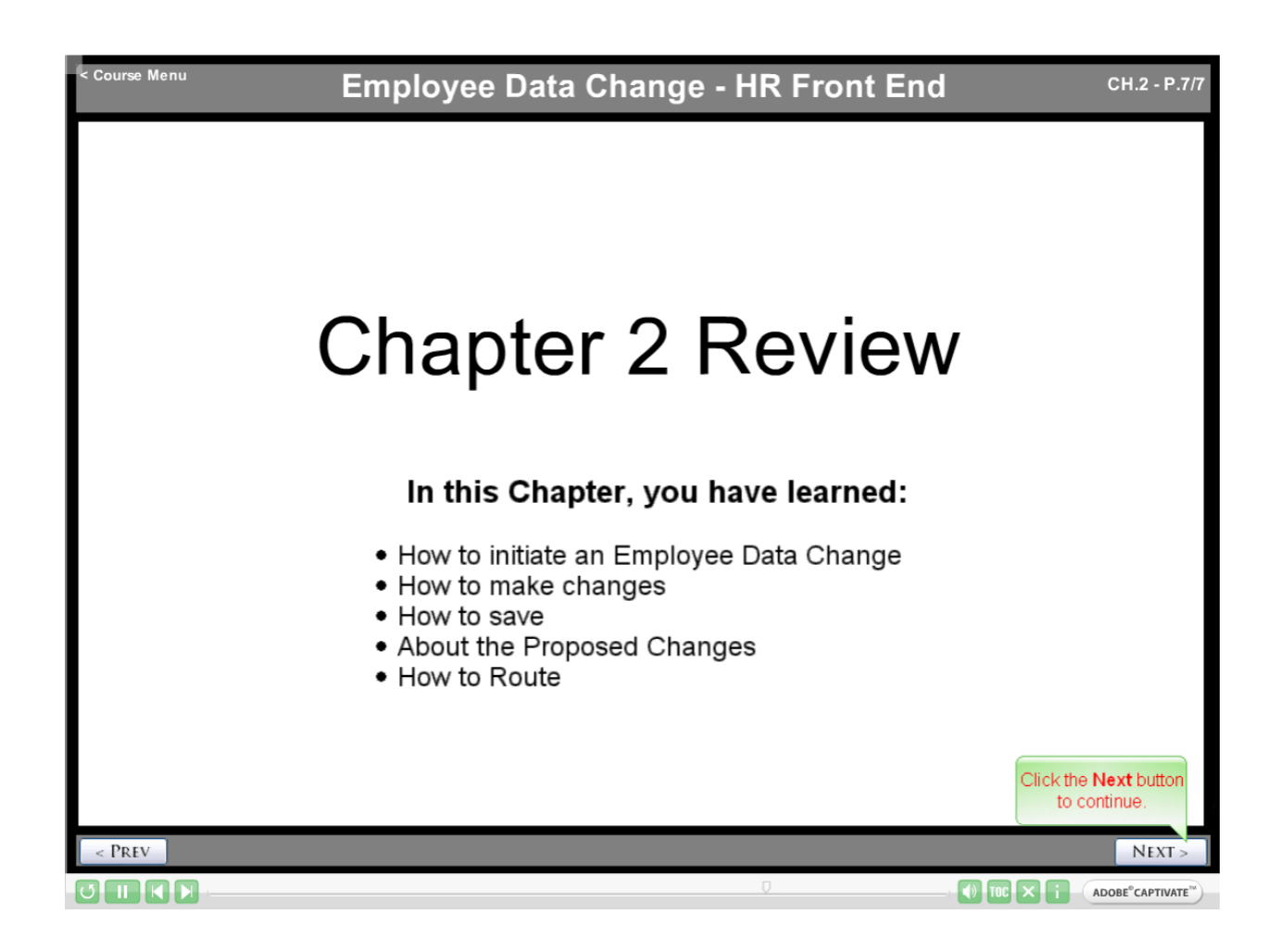

| <text><text><text></text></text></text>                              | < Course Menu | Employee Data Change - HR Front End                                                                                                    |                                                                          |
|----------------------------------------------------------------------|---------------|----------------------------------------------------------------------------------------------------|--------------------------------------------------------------------------|
|                                                                      |               | You have reached the conclusion of the Employee<br>Data Change Course. Feel free to navigate to any<br>section of this course. In order to certify your<br>completion of this course, please click the<br><b>COMPLETE COURSE</b> button below. |                                                                          |
| UNIVERSITY OF ILLINOIS<br>UKANA-CRANTAIGN + CHICAGO + SPRINGERIED    |               | COMPLETE COURSE                                                                                                    |                                                                          |
| UNIVERSITY OF ILLINOIS<br>UNDAVA-CRANTAINEN - CRITEGIO - SPRINCPIELD |               |                                                                                                    |                                                                          |
| < PREV BEGIN COURSE                                                  | < Prev        |                                                                                                    | UNIVERSITY OF ILLINOIS<br>UREANE-CRANTAIGE - STRENCTIELS<br>BEGIN COURSE |